# **NET119** 緊急通報システムの ご室内

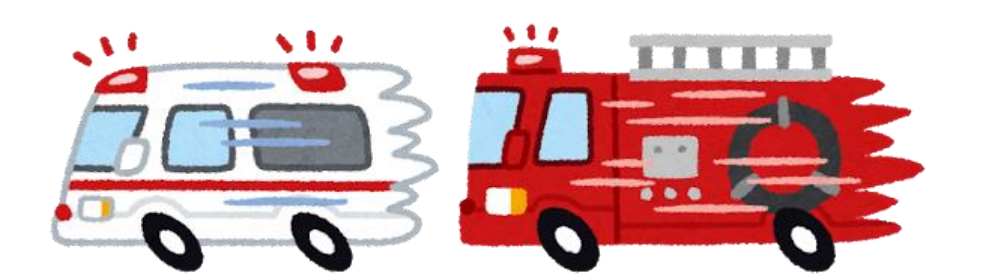

📕 Dawn corp.

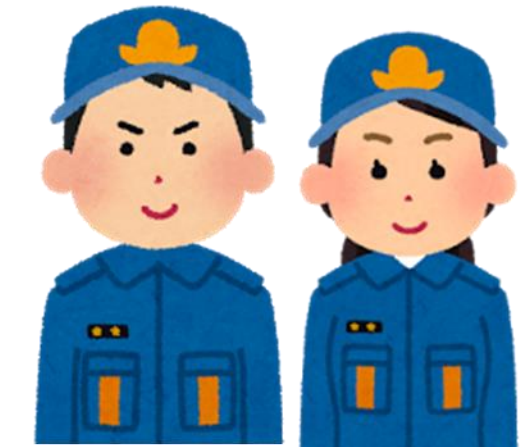

119

# NET119は、携帯電話やスマートフォンを 使って、消防へ通報できるサービスです。

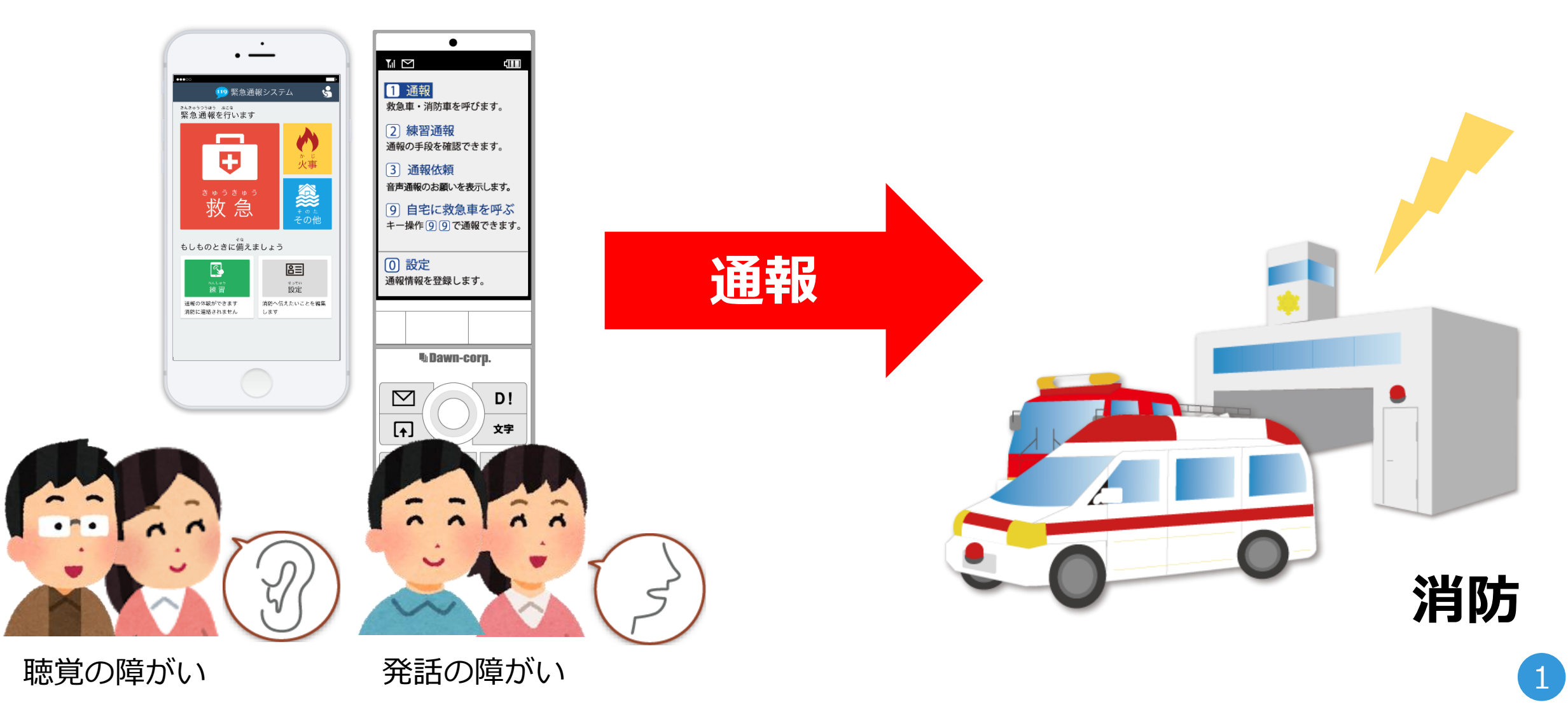

## ご利用いただくには、携帯電話会社との インターネットとメールの契約が必要です。

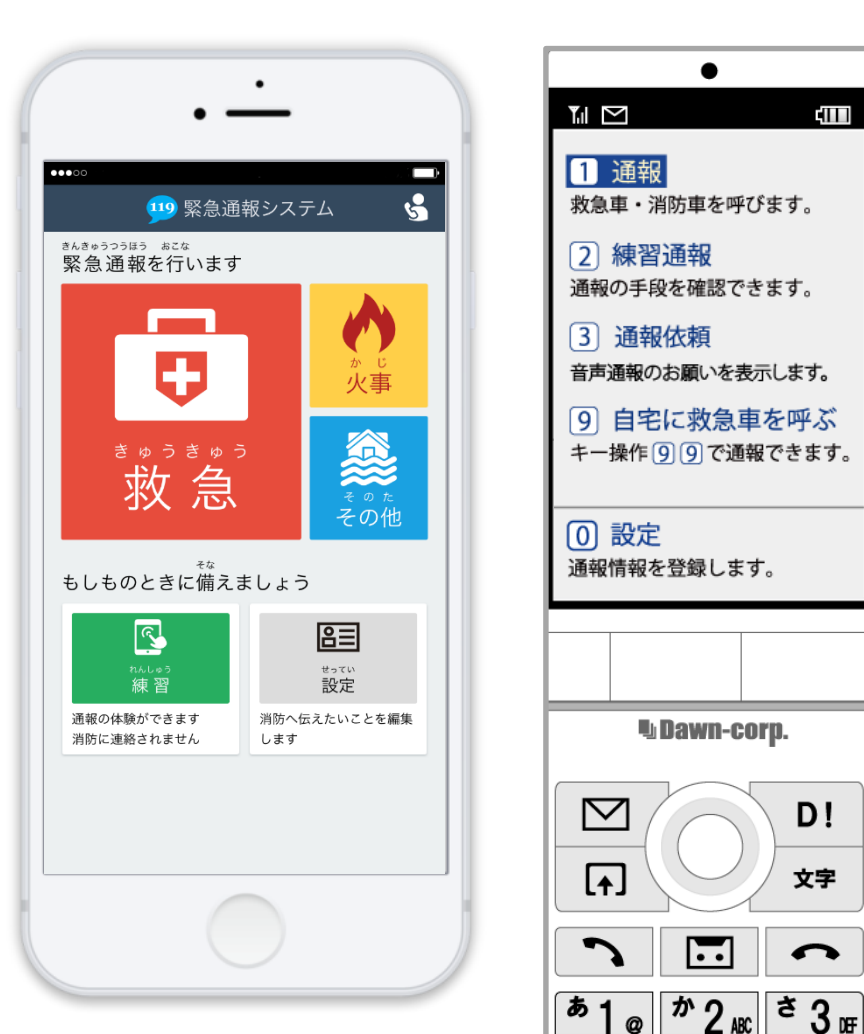

•

D!

文字

0

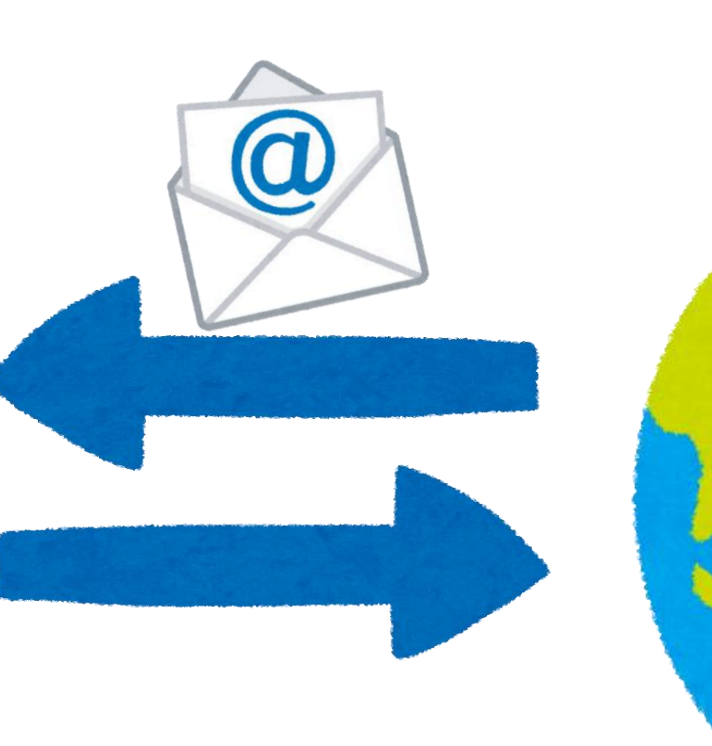

## 外出先でも、GPS機能により今いる場所を 登録した消防に通報できます。

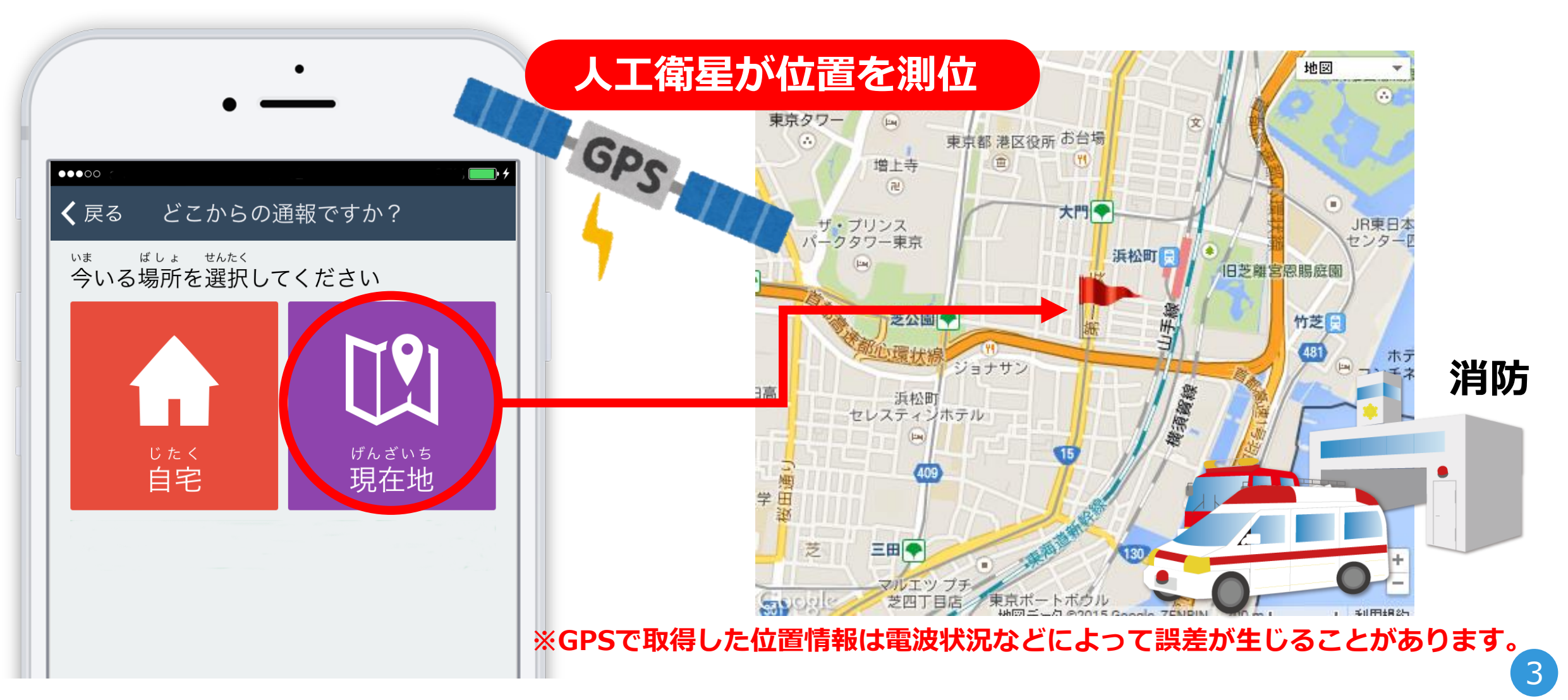

# 通報する場所によっては、受付する消防が 異なることがあります。

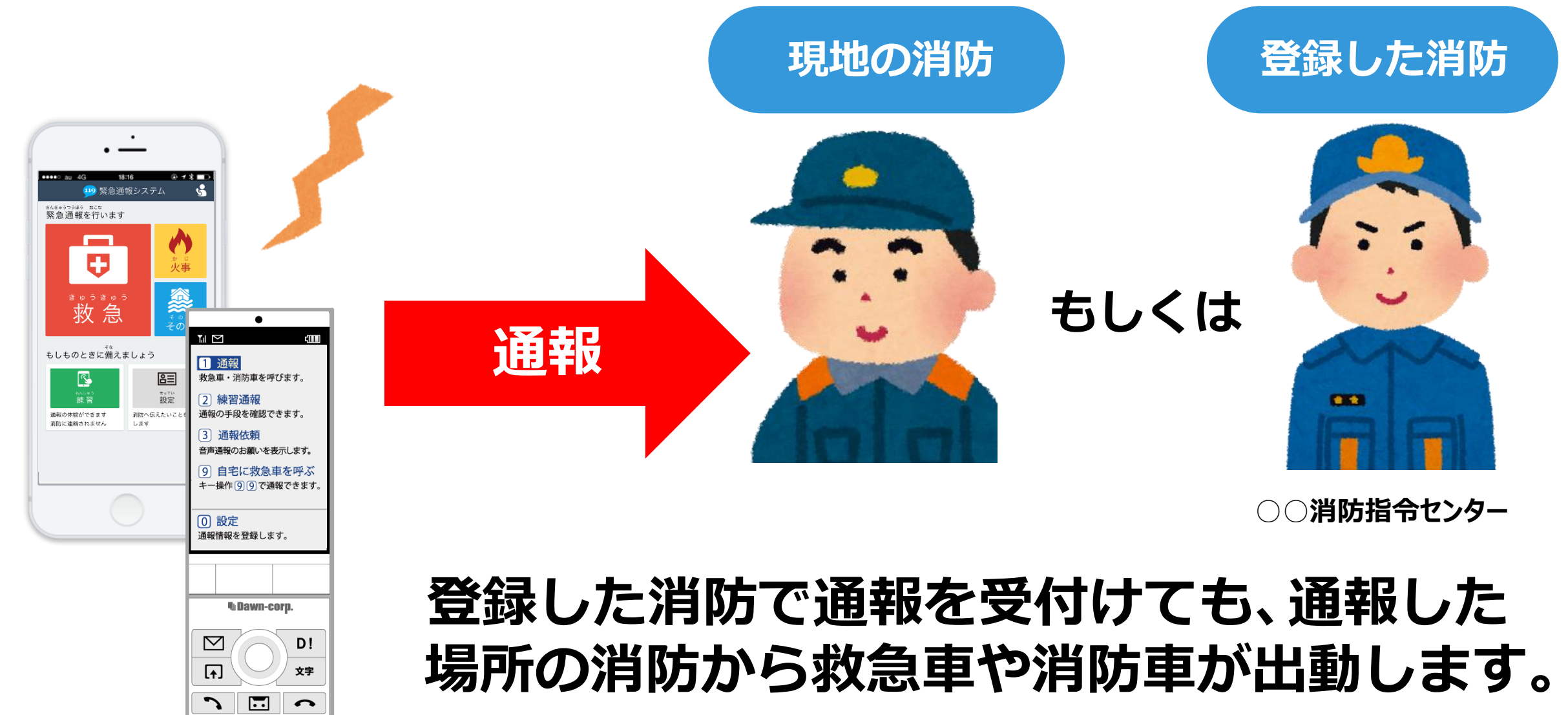

# 通報する時は、「NET119」 → 「通報内容」 →「今いる場所」を選びます。 ※イラストはスマートフォンの場合。

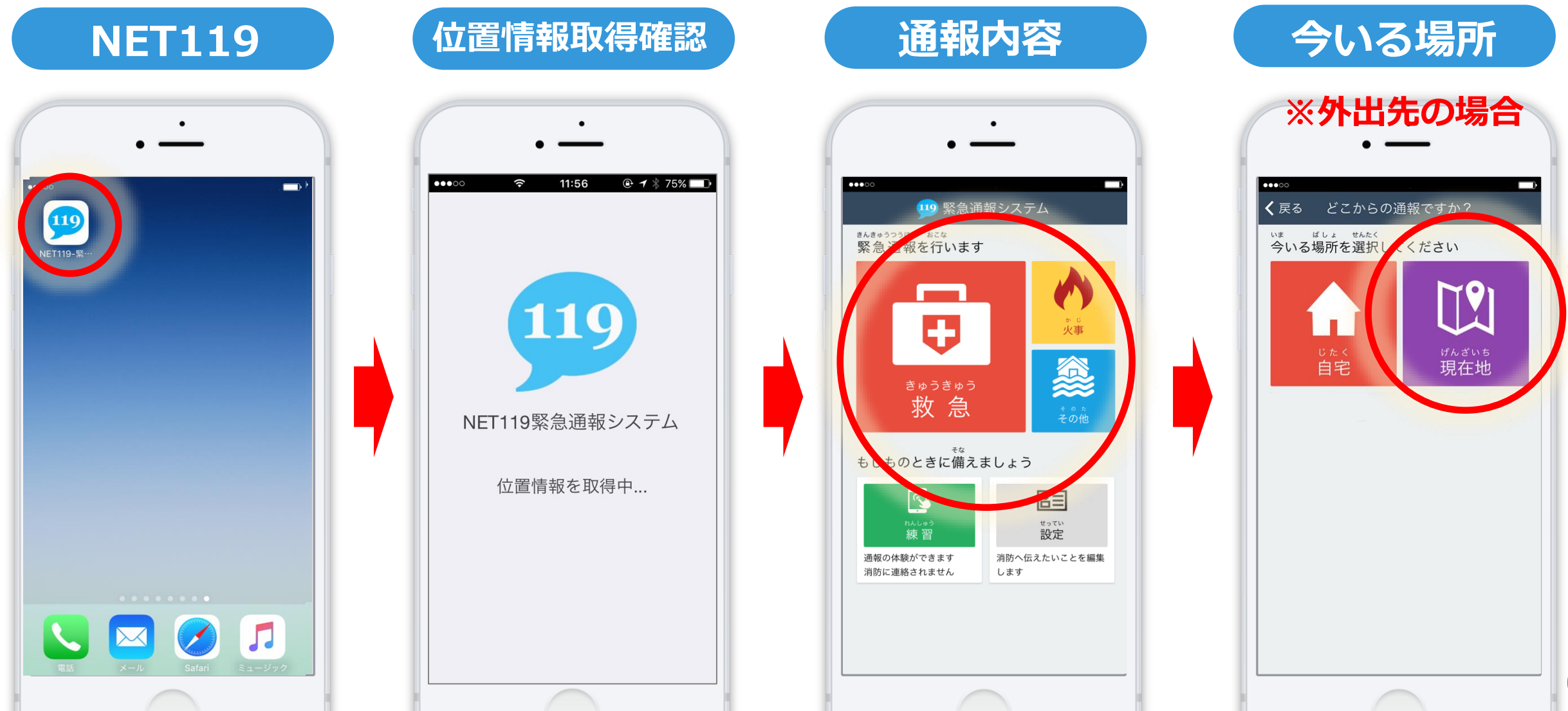

5

## 外出先の場合、地図から今いる場所を選び スライド操作で通報します。 \*ストはスマートフォンの場合。

#### 地図から選択

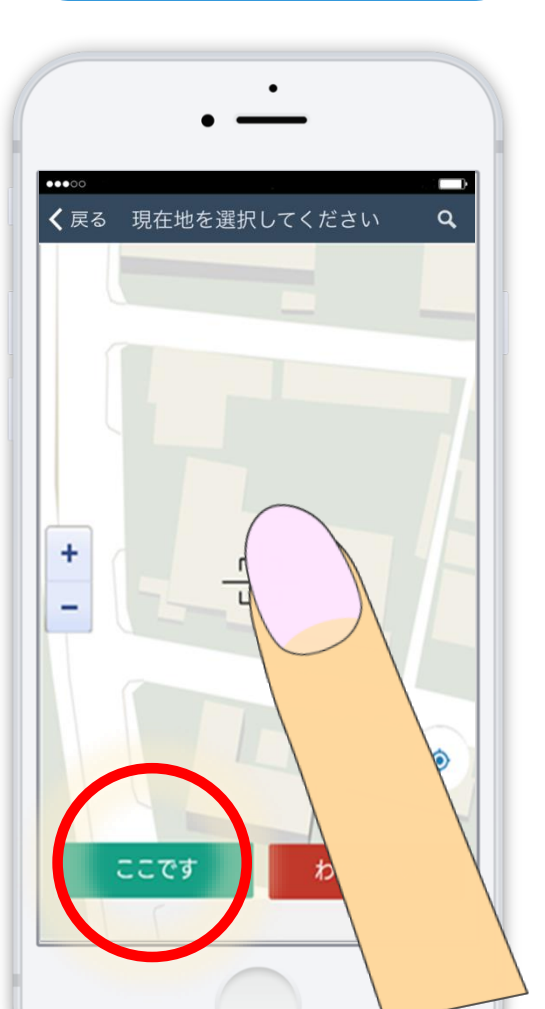

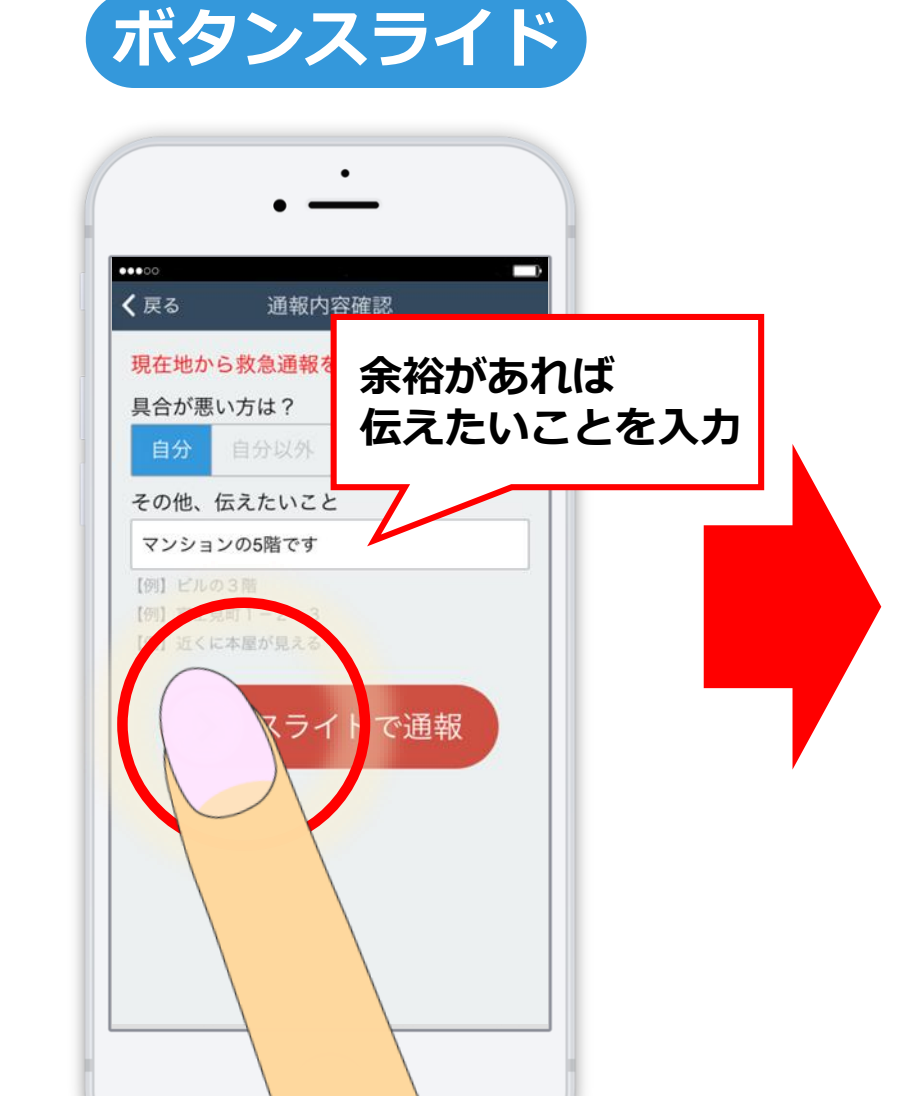

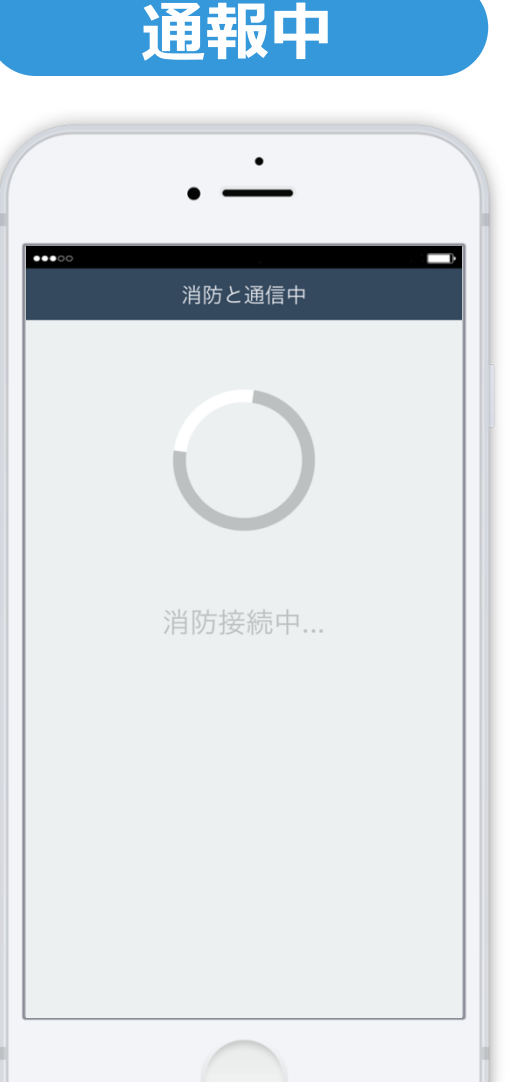

# 通報が受け付けられると、 消防からのメッセージが表示されます。

# ちらは、□□消防本部 [0] メッセージ入力 送信

#### 画面を閉じてしまうと、 消防からのメッセージを確認できません。 通報後は、 画面を閉じずにそのままお待ちください。

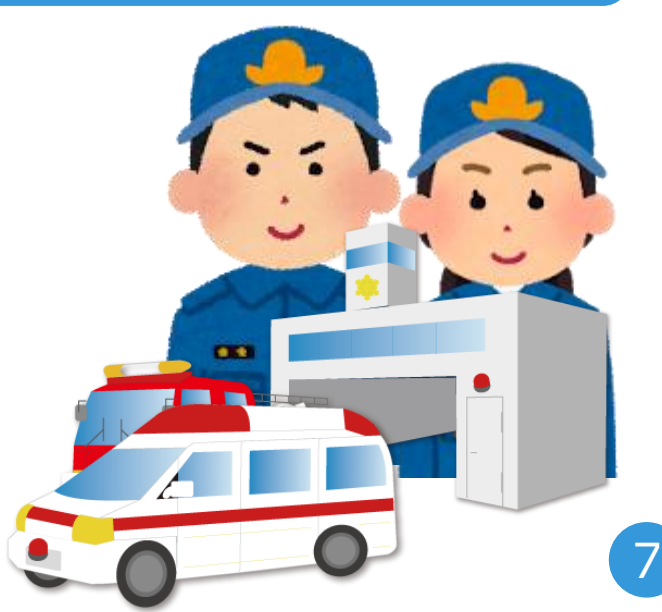

## 通報後、チャット機能を使って 今の状態などについて消防と会話ができます。

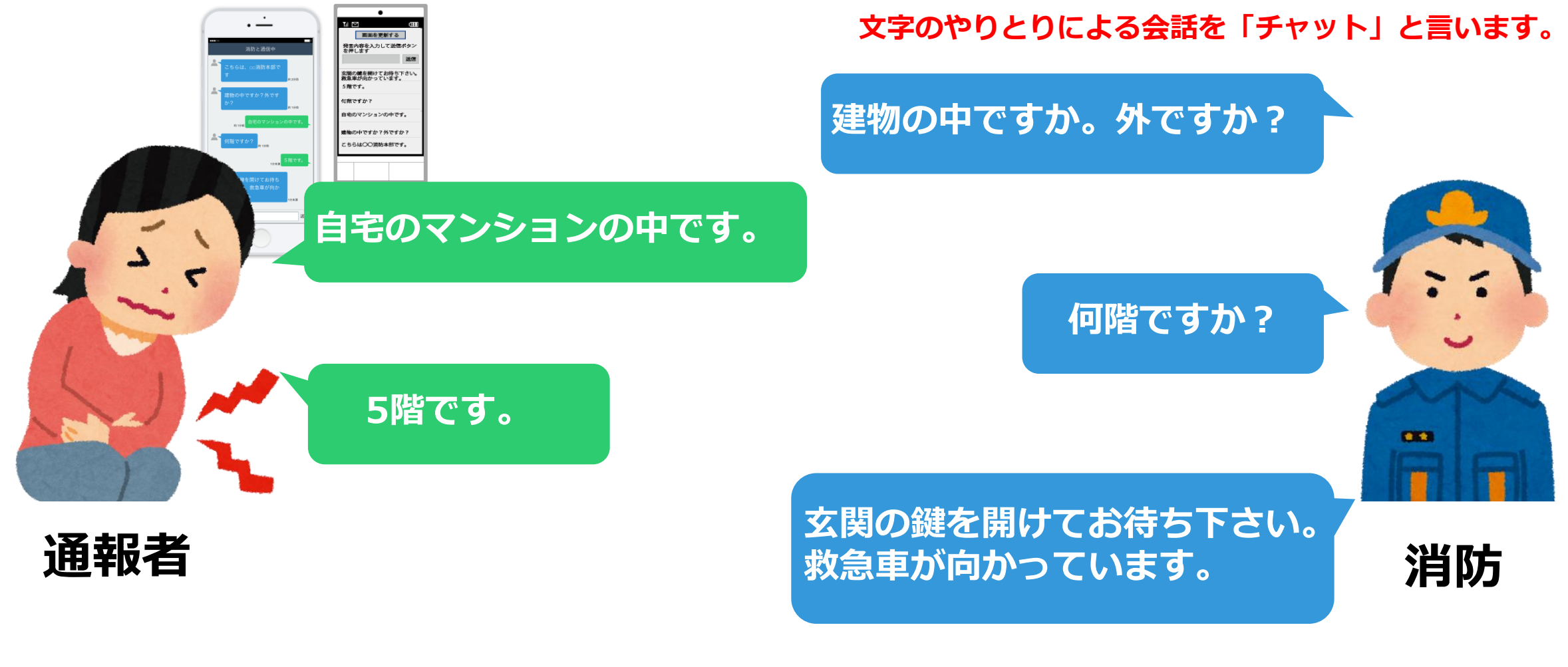

スマートフォン・携帯電話どちらでも行えます。

## 間違って通報をした場合は、「間違えました」 と入力し、必ず消防へ連絡をお願いします。

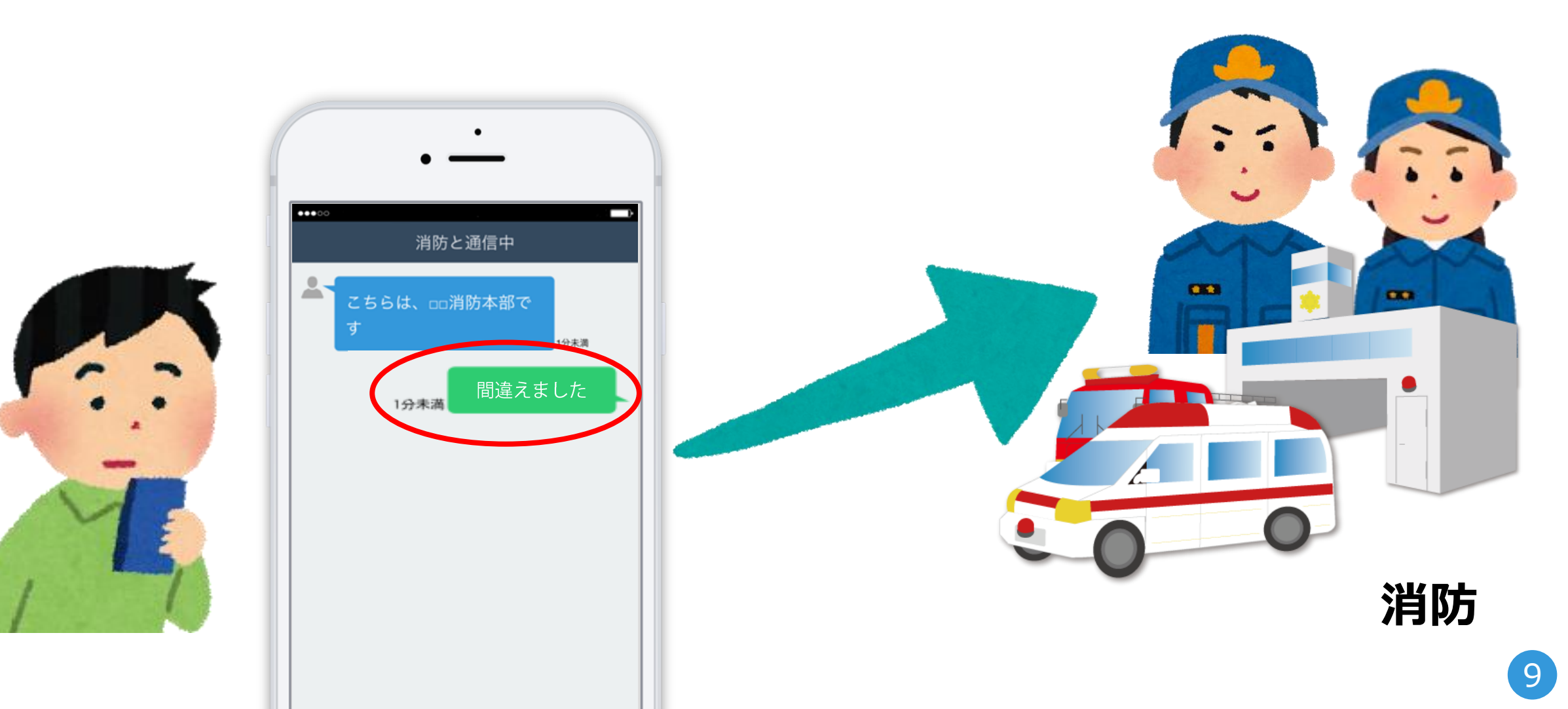

#### 通報が終わると、「通報は終了しました。」 と画面に表示されます。

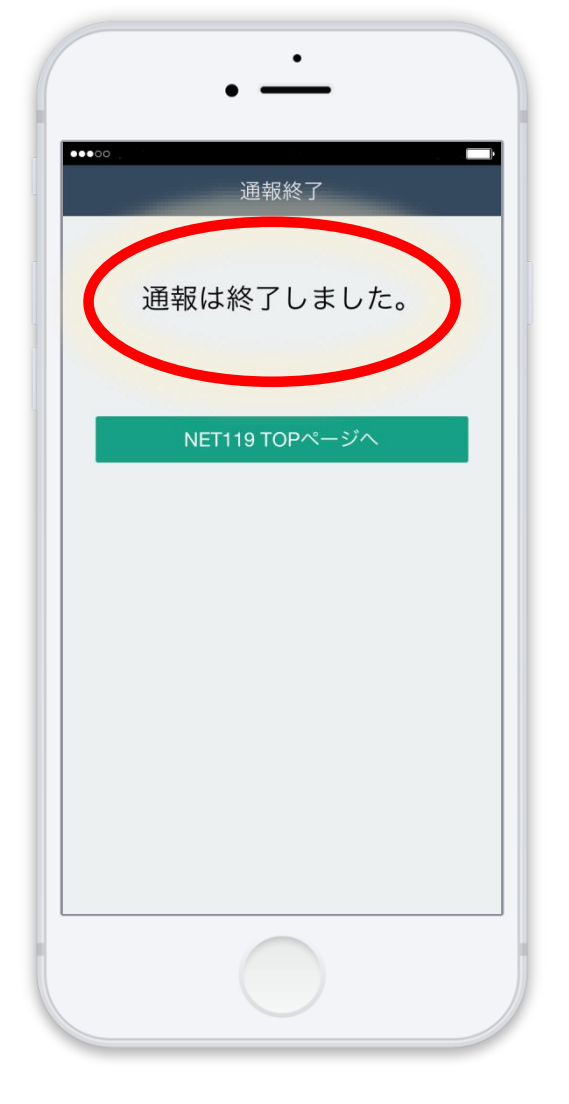

#### 通報が終了する前に画面を閉じてしまうと、 消防から画面を開くようメールが届きます。

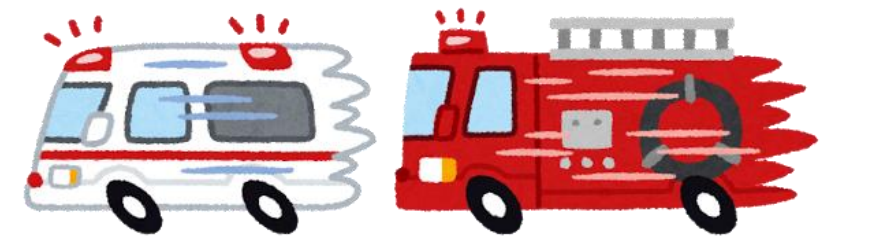

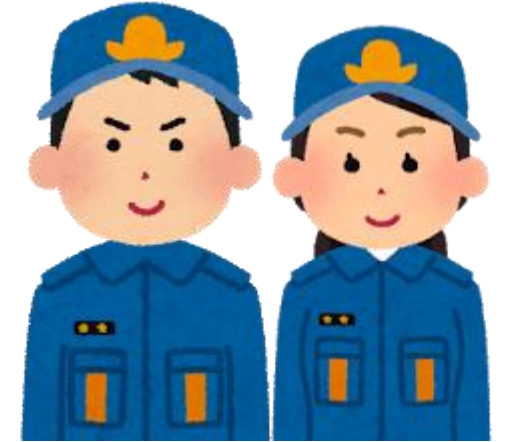

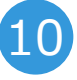

## 迷惑メールの設定をしていると、NET119 からメールが届かないことがあります。

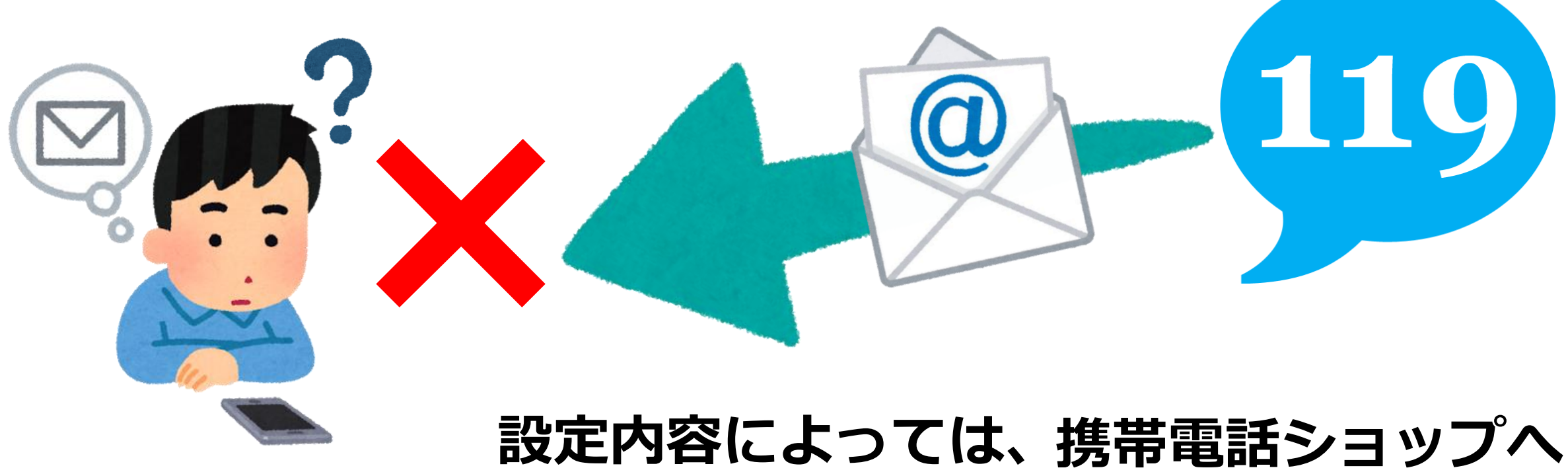

設定内容によつては、携帯電話ショッフへ行かないと確認できないことがあります。

# 迷惑メールの設定を変更する場合は、 「ドメイン指定解除」をすることで、今まで の迷惑メールは拒否しつつ、NET119からの メールを受信できるようになります。

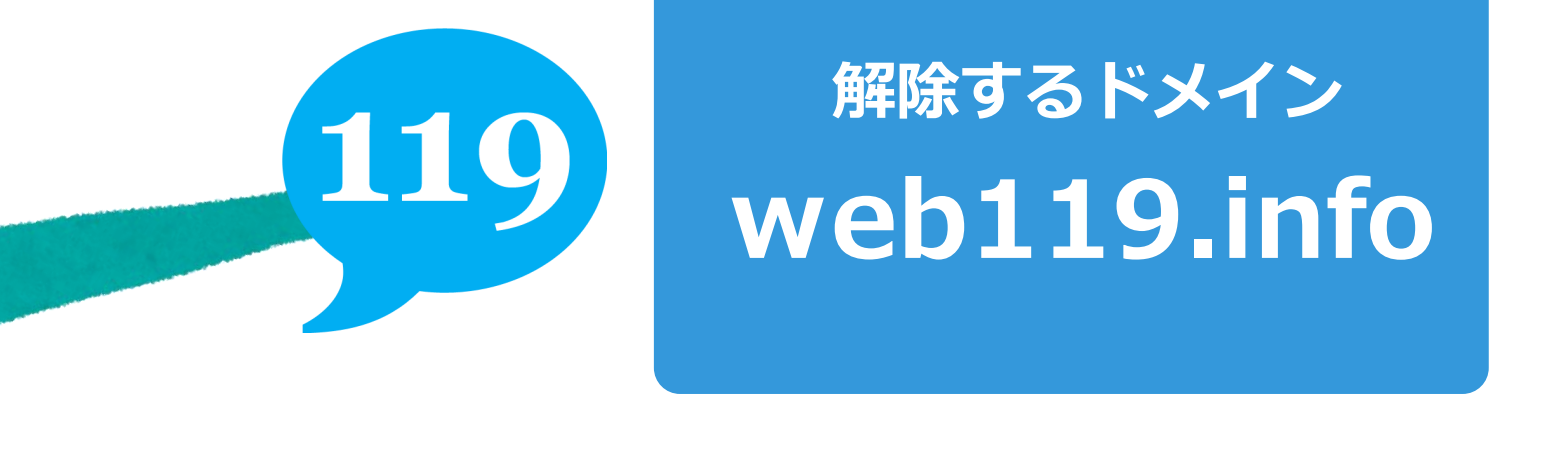

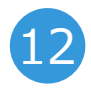

#### 登録の後、練習通報をしてみましょう。 本日はスタッフがお手伝いいたします。

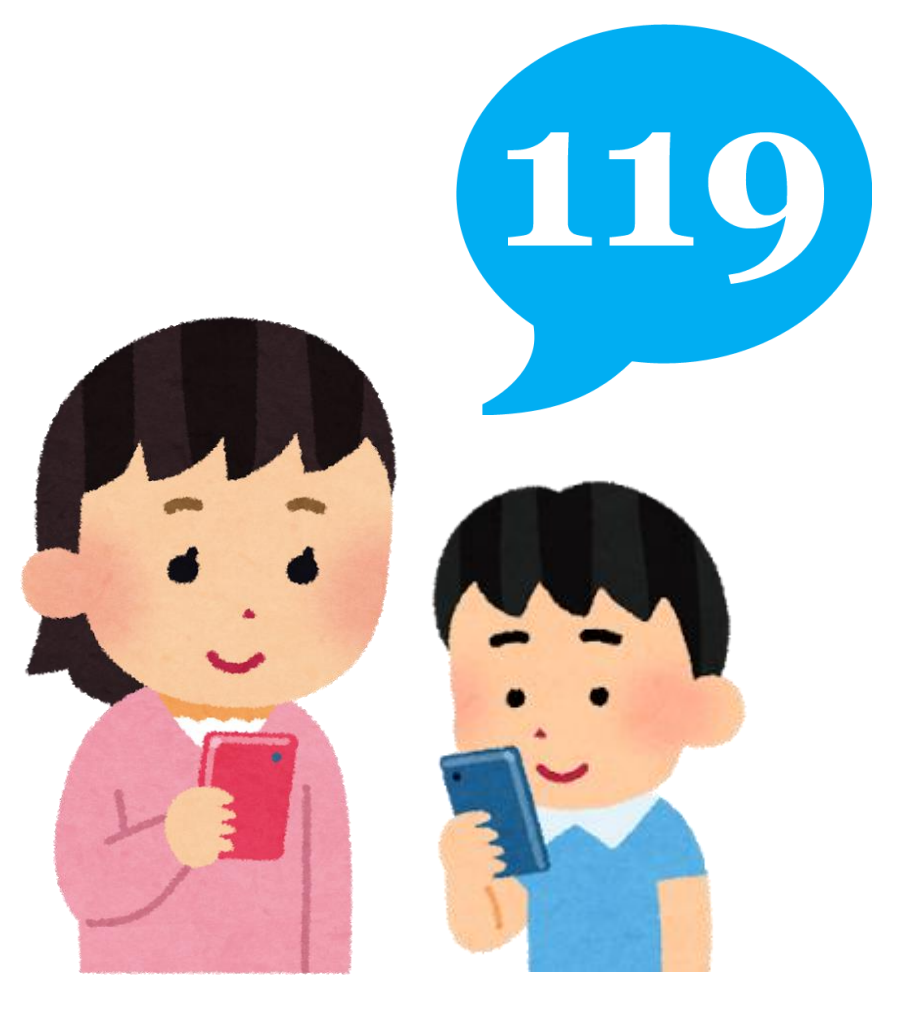

#### スタッフが個別にご対応いたします

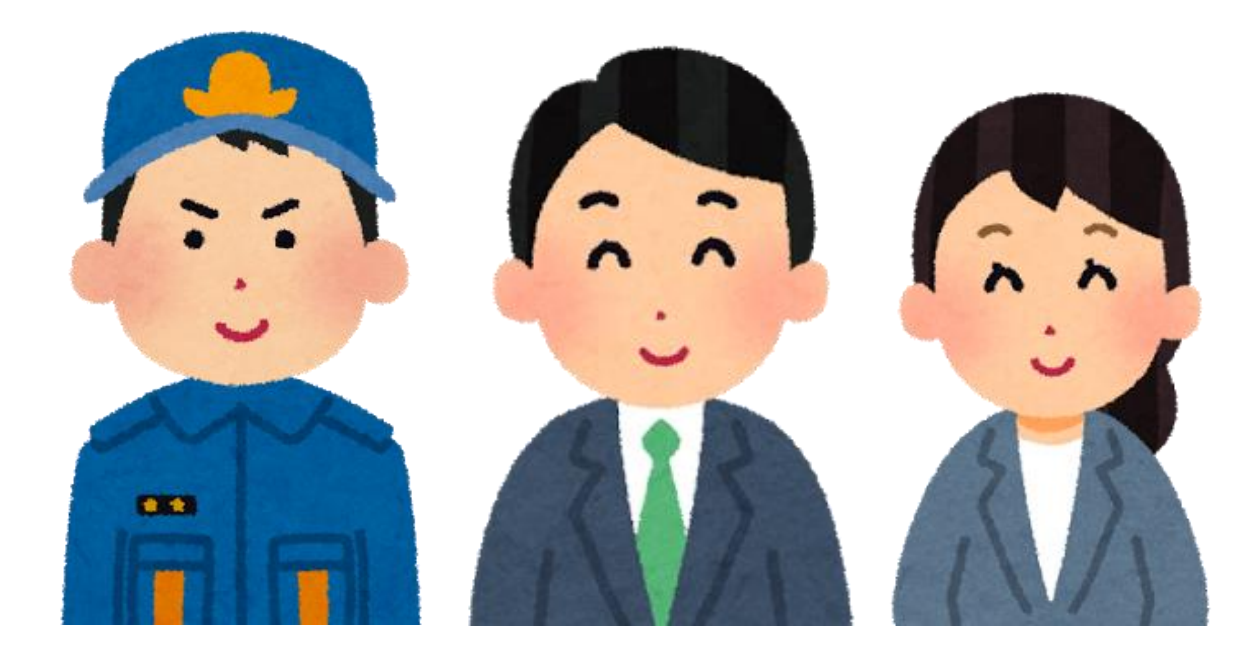

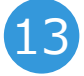

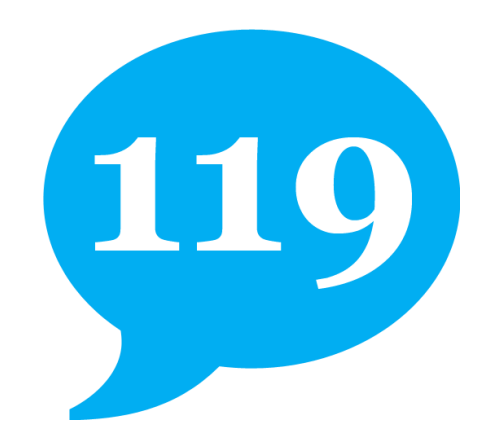

# 注意事項

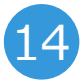

## 位置情報設定がオフになっていると、 NET119で通報することができません!

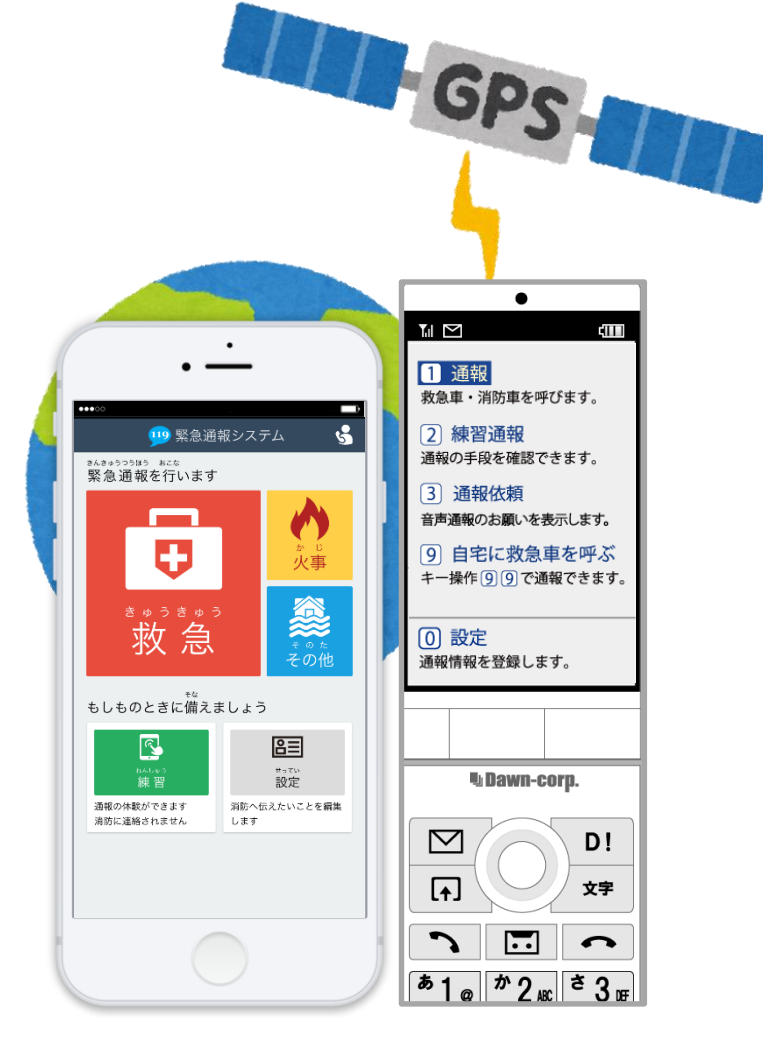

#### 通報をする際は、「位置情報設定」を 必ず「オン」にしてください。

#### 操作方法がご不明な方は、スタッフが 確認をさせていただきます。

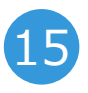

# 日本国内のみでご利用できるサービスです。 また、電波が圏外の場合ご利用できません。

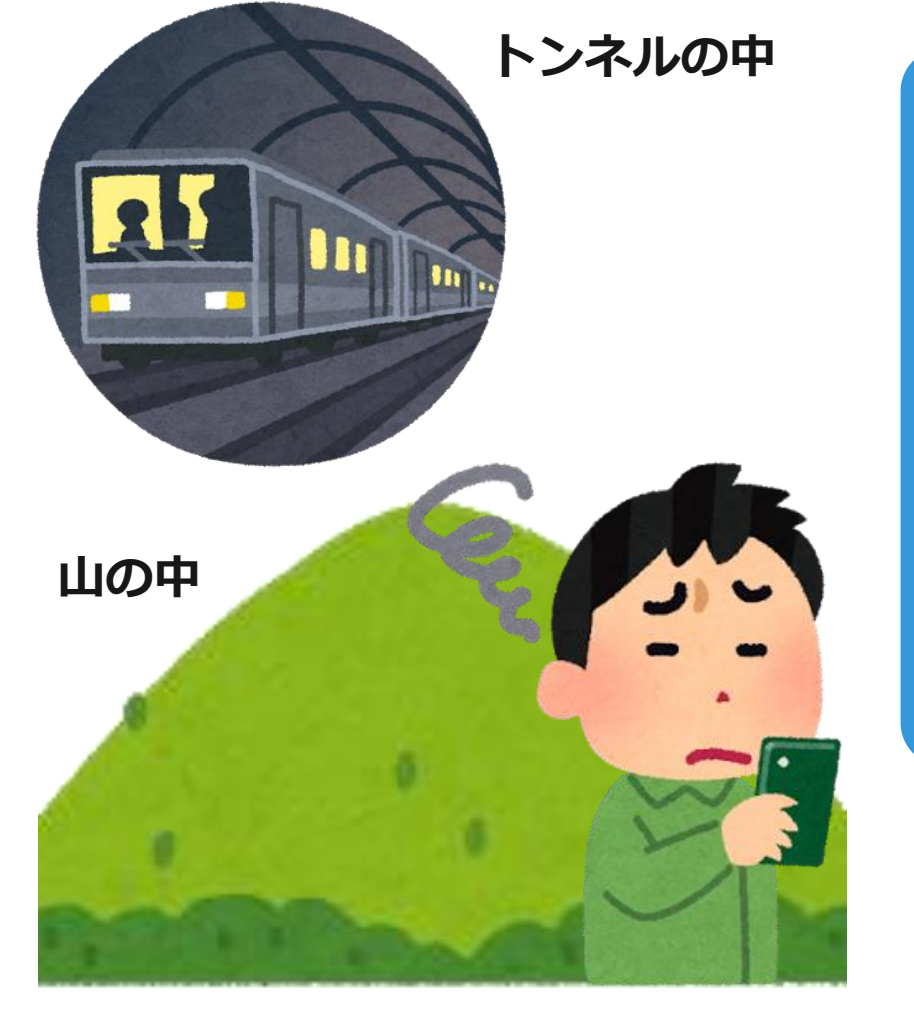

電波の悪い場所では、正しい位置が 確認できないためご利用できません。

16

通報ができない時は、 近くの人に助けを求めるか、 別の方法で通報をしてください。

# 電波状況に限らず、何らかの理由により、 NET119で通報できない場合は、他の方法で

#### 通報をしてくだい。 ※例えば、NET11 画面に表示させる

※例えば、NET119では代理通報のお願いを 画面に表示させることができます。

17

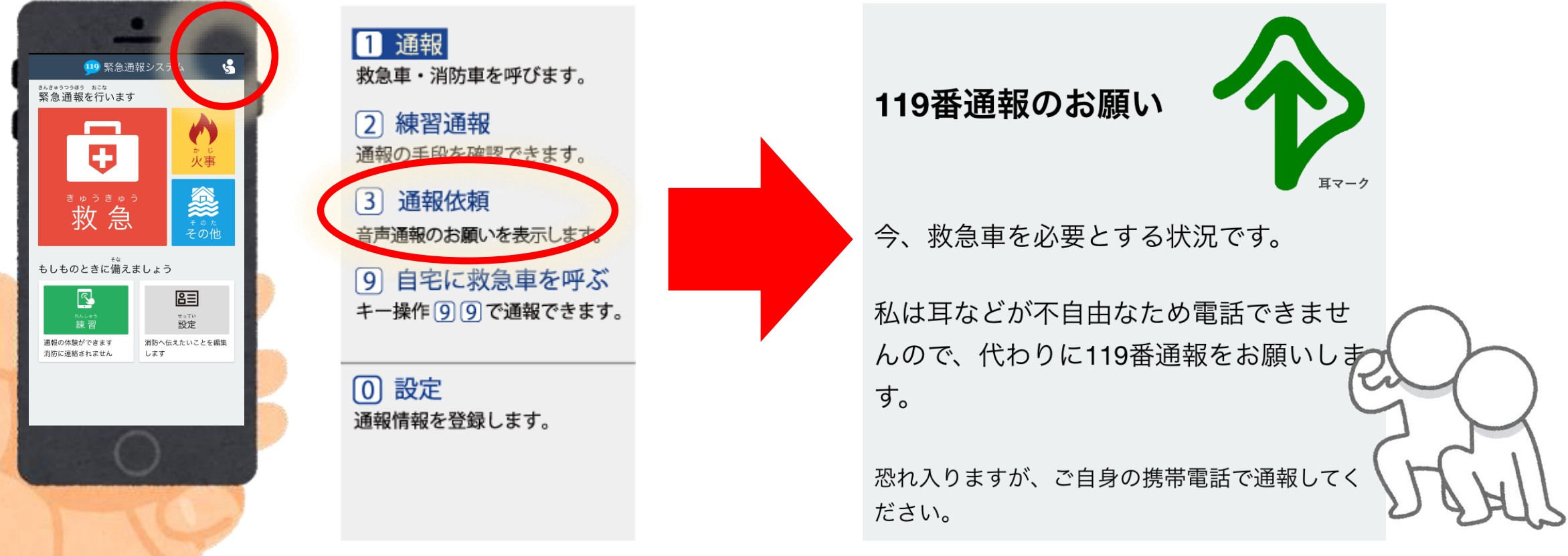

近くに人がいれば、通報依頼の画面を見せる方法もあります。

# 登録した内容に変更があった場合は、必ず 窓口で再度申請してください。

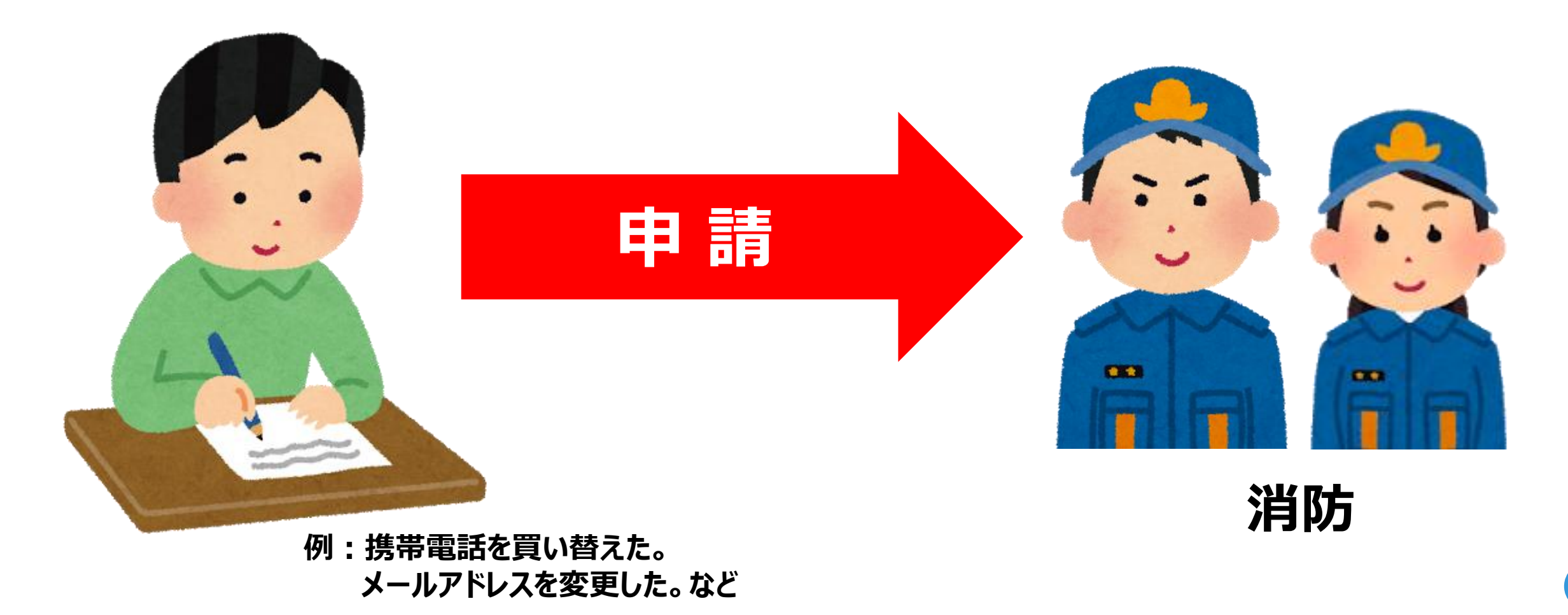

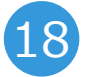

# NET119のご利用について消防からお知ら せがある場合、メールが届くことがあります。

#### 例えば・・・

・登録情報の確認

・メンテナンスのお知らせなど

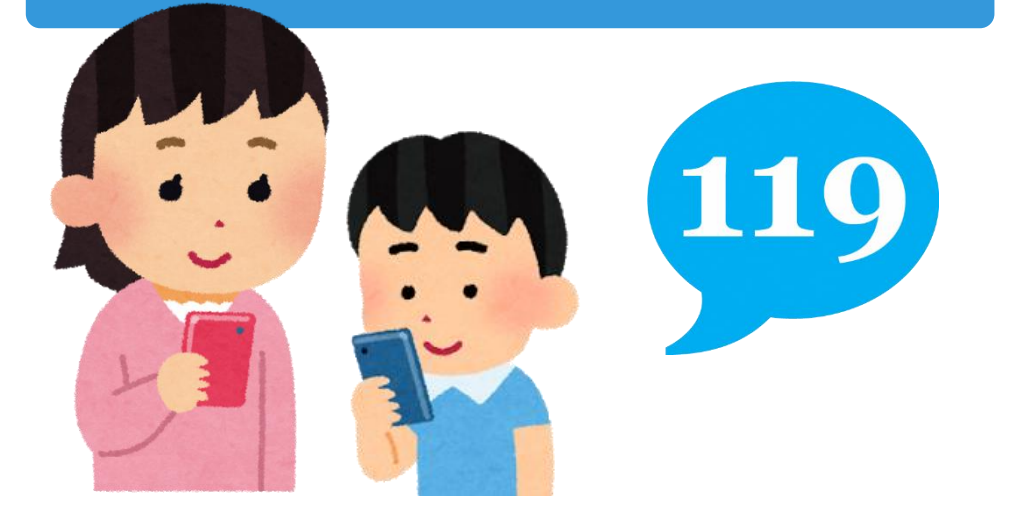

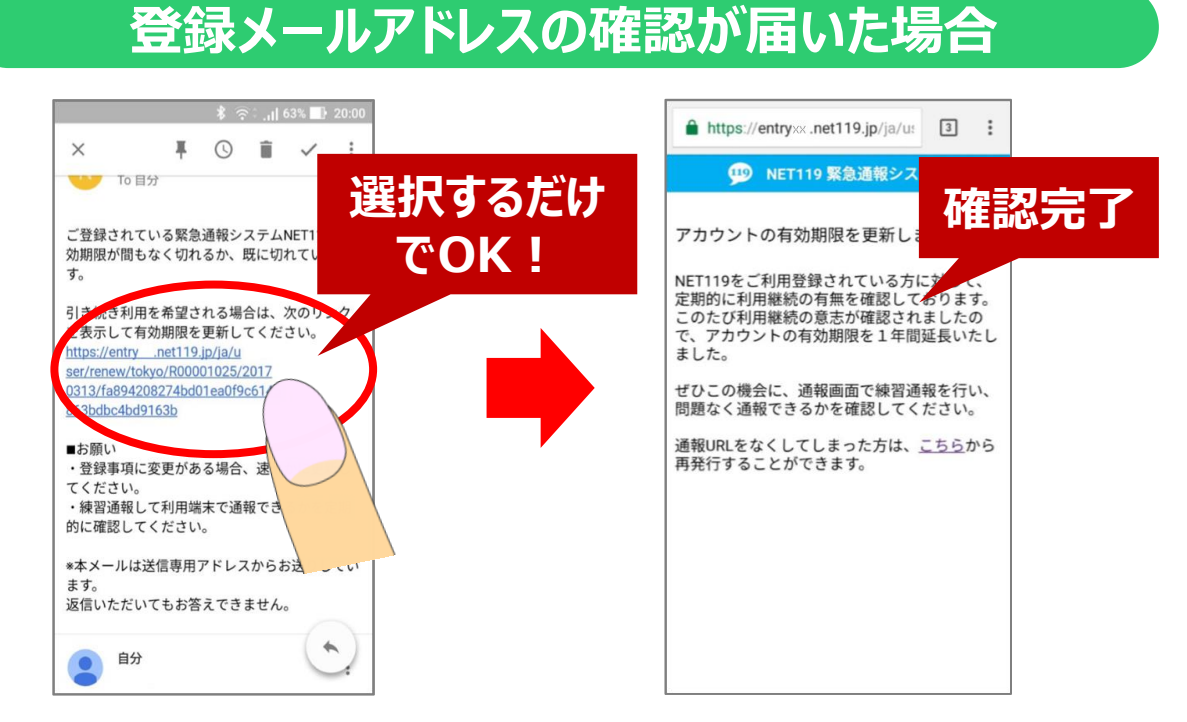

メールに記載されているURLを選択して、 登録情報の更新を行ってください。

#### NET119を安全に利用するために確認してください。

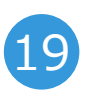

## サービス内容・注意事項などを 十分ご理解いただき、 登録ご希望の方は スタッフにお申し付けください。

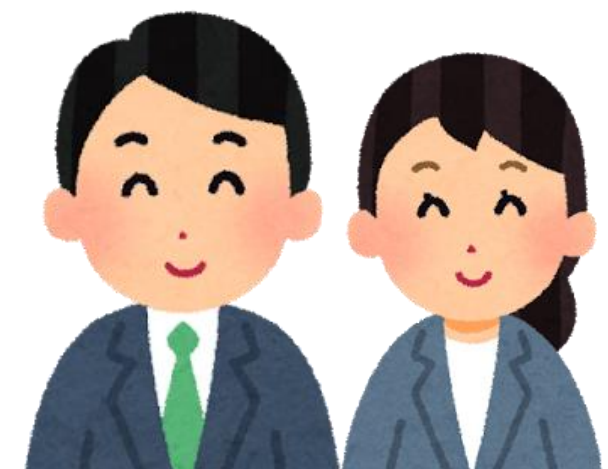

119